## To Print Student QuickCards for login to My Apps

- 1. Go to myapps.boiseschools.org
- 2. Click "Click here to Sign in to My Apps"
- 3. Once on your landing page, click the "Class QuickCards" icon
- Select the course you want to print (For Elementary, print Homeroom)

 Click "Generate QuickCard" if it is the first time printing, or if there are no QR codes next to the student – names

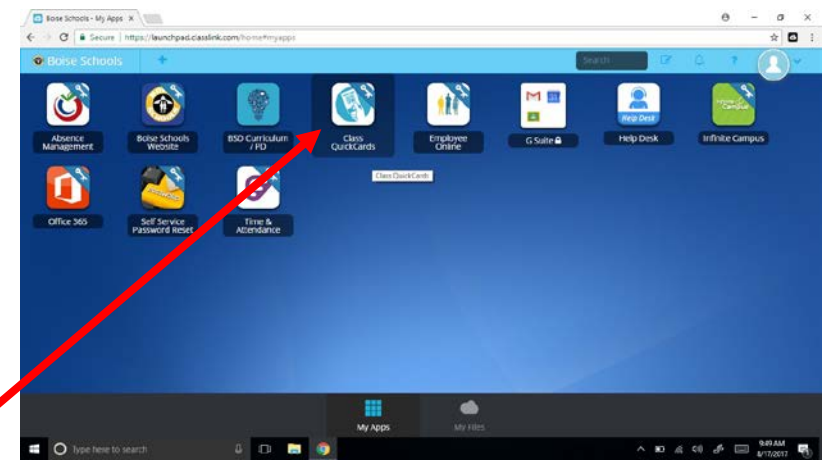

| C Seam        | e https://launchpad.classlink.com/oneruster/manag | pe/class/209109 |            |                                       |           | \$<br>ŝ |
|---------------|---------------------------------------------------|-----------------|------------|---------------------------------------|-----------|---------|
| 😫 Classe      | S                                                 |                 |            |                                       |           |         |
| Manage (      | Classes                                           |                 |            |                                       |           |         |
|               |                                                   |                 |            |                                       | Search:   |         |
| for second to | Title                                             | Туре            | Class Code | Last Modified                         | Action    |         |
| 1167824       | 0803A 3 Acc Pre Algeora A                         | whet lat        |            | 2017-08-10706:02:20.000Z              | QuickCard |         |
| 1167625       | 0803A 4 Acc Pre-Algebra A                         | scheduled       |            | 2017-06-10 <sup>7</sup> 06-32-20 D9CZ | Questare  |         |
| 1167820       | DE03A 5 Acc Pre-Algebra A                         | scheduled       |            | 2017-06-09721-52-19-00CZ              | QuekCint  |         |
| 1167821       | 0803A 6 Acc Pre-Algebra A                         | scheduled       |            | 2017-06-10706-02:20.00CZ              | QuelCard  |         |
| 1167828       | DE03B 3 Acc Pre-Algebra B                         | scheduled       |            | 2917-06-10706-02-20-00CZ              | Quekting  |         |
| 1167829       | 08039 4 Acc Pre-Algebra B                         | scheduled       |            | 2017 05 10706-02-20 D0CZ              | QuickCare |         |
| 1167830       | DB038 5 Acc Pre-Algebra 8                         | scheduled       |            | 2017-06-09721-52-13-000Z              | QuickCard |         |
| 1167831       | 08038 6 Acc Pre-Algebra B                         | scheduled       |            | 2017-06-10106-02-20-00CZ              | Quectors  |         |
| 1147305       | 0805A 1 Enservitais 1 for Algebra I A             | sche5uled       |            | 2017-08-30706-02:20 0002              | DukkDed   |         |

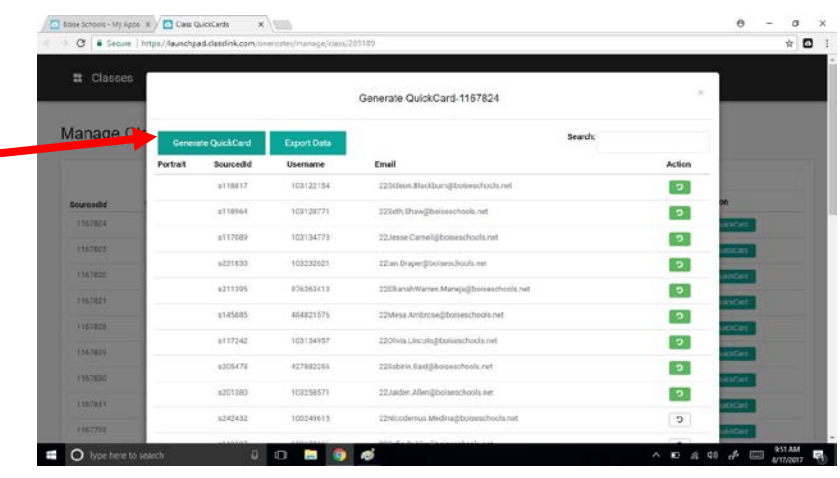

- You can then select the "Print" button at the top of the screen to \_\_\_\_\_ print the entire section of students
- Or, you may print an individual student by scrolling to their name and select the yellow printer icon to the right of their name.

| e e Secura   h | ttps://launchpad/ | classlink.com/oners | ider/manage/daus/ | 209109                                 |         |              |           | _ |
|----------------|-------------------|---------------------|-------------------|----------------------------------------|---------|--------------|-----------|---|
| # Classes      |                   |                     |                   | Generate QuickCard-1167824             |         | х            | 1         | _ |
| Manage Cla     | Generate          | OuickCard           | Ехратьные         | Print                                  | Search: |              |           |   |
|                | Portrait          | Sourcedid           | Username          | Email                                  |         | Action       |           |   |
| Sourcedid 3    |                   | u118817             | 103122154         | 220ideon.Blackburn@boiseschools.net    |         | 9 <b>H</b> A | on        |   |
| 1157824        | [ mm ]            | u118964             | 163128771         | 225eth.Shaw@boiseschools.not           |         |              | usoet     |   |
| 1167825        |                   |                     |                   |                                        |         |              | boicare . |   |
| 1 YESTING      |                   | #117089             | 103134773         | 22.Jesse Cameligiboreschools.net       |         |              | ui(iCirl  |   |
| 1157823        |                   |                     |                   |                                        |         |              | uctore.   |   |
|                |                   | £231830             | 102222621         | 221an.Draper@Roiseechools.net          |         |              | JoiCert   |   |
| 115/829        |                   |                     |                   |                                        |         |              | ud/Orr    |   |
| 1367030        | 00                | \$211295            | 820363413         | 22ElkanahWarren.Maneja@boseschools.net |         |              | JILCHI    |   |
| 1353831        |                   |                     |                   |                                        |         |              | USCHT     |   |
| 1167795        |                   | #145885             | 484821576         | 22Mesa Arrbiosegiticiseschools net     |         | 8            | DOLCHI    |   |